# **Bruksanvisning for IPC360**

#### **Enkel installasjon**

- Gå til Google Play eller App Store, og last ned og installer IPC360 på smarttelefonen din.
- Du kan også skanne følgende QR-kode for å gå til nettstedet:

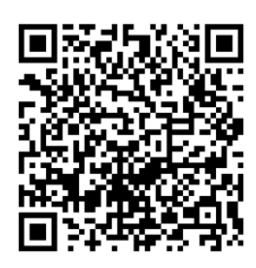

# Registrering

- Nye brukere må registrere seg før de kan bruke IPC360.
- Trykk på «Sign in», og registrer deg ved å oppgi nødvendig informasjon.TOCBruk e-postadressen din til å opprette en ny konto. Trykk på «Obtain» for å få en bekreftelseskode i innboksen din, og skriv den inn for å fullføre registreringen.
- Når du har oppgitt passordet ditt, kan du logge deg på kontoen.

|                                                                    |               | < Sign up                     | < Sign up                    |
|--------------------------------------------------------------------|---------------|-------------------------------|------------------------------|
| 8                                                                  |               | Enter cell phone/email        | Rew password(6or characters) |
| <ul> <li>Enter cell phone/email</li> <li>Enter password</li> </ul> | *             | Next                          | Confirm                      |
| Sign in                                                            | Experience >  | AgreeShowmoSoftware agreement |                              |
| Sign up For                                                        | get password? |                               |                              |
|                                                                    |               |                               |                              |

### Glemt passord

- Hvis du har glemt passordet ditt, kan du trykke på Forgot password? og oppgi brukernavnet ditt for å endre passord.
- Du får en bekreftelseskode på e-post, og du må skrive den inn for å kunne endre passordet ditt.

|                          | < Retrieve password                    | < Retrieve password          |
|--------------------------|----------------------------------------|------------------------------|
| 8                        |                                        | New password(6or characters) |
|                          | (8) Enter cell phone/email             | Confirm password             |
| 8 Enter cell phone/email | Verification code(6 digits)     Obtain | Confirm                      |
| ⊕ Enter password         | Next                                   |                              |
| Experience >             |                                        |                              |
| Sign in                  |                                        |                              |
| Sign up Forget password? |                                        |                              |
|                          |                                        |                              |
|                          |                                        |                              |
|                          |                                        |                              |

# Logge på

- Når du starter appen, vises påloggingsmenyen.
- Skriv inn e-postadressen du registrerte deg med, og passordet ditt.
- Trykk på «Sign in» for å åpne hovedmenyen.

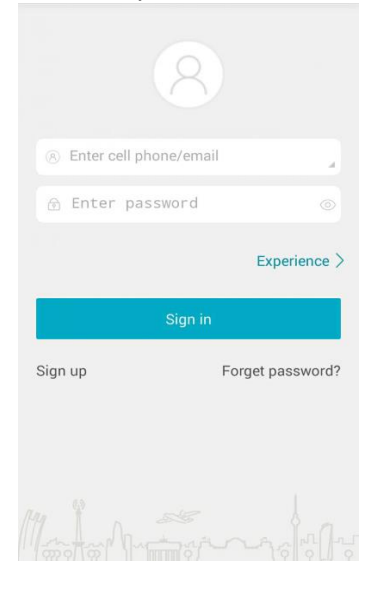

# Hovedmeny

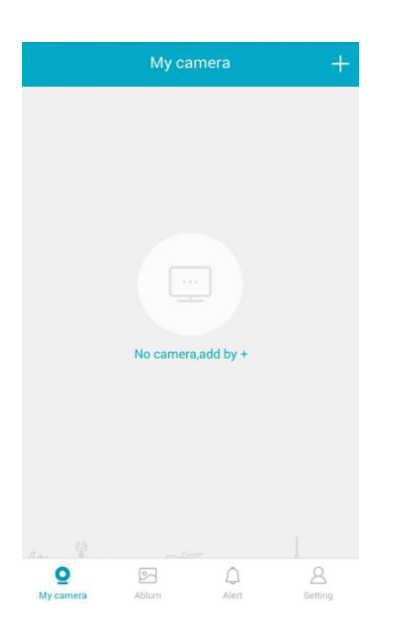

# Legge til kamera

- Når kameraets røde lys blinker, og du hører lyden «DiDi», trykker du på + for å legge til et nytt kamera i hovedmenyen, etter at du har logget deg på.
- Skru opp lyden på telefonen, og vær i nærheten av kameraet.
- Det tar noen sekunder etter at du har skrevet inn Wi-Fi-passordet ditt.
- Når du hører en «Ding-dong»-lyd fra kameraet, må du vente i noen sekunder, mens kameraet kobler seg til nettverket.

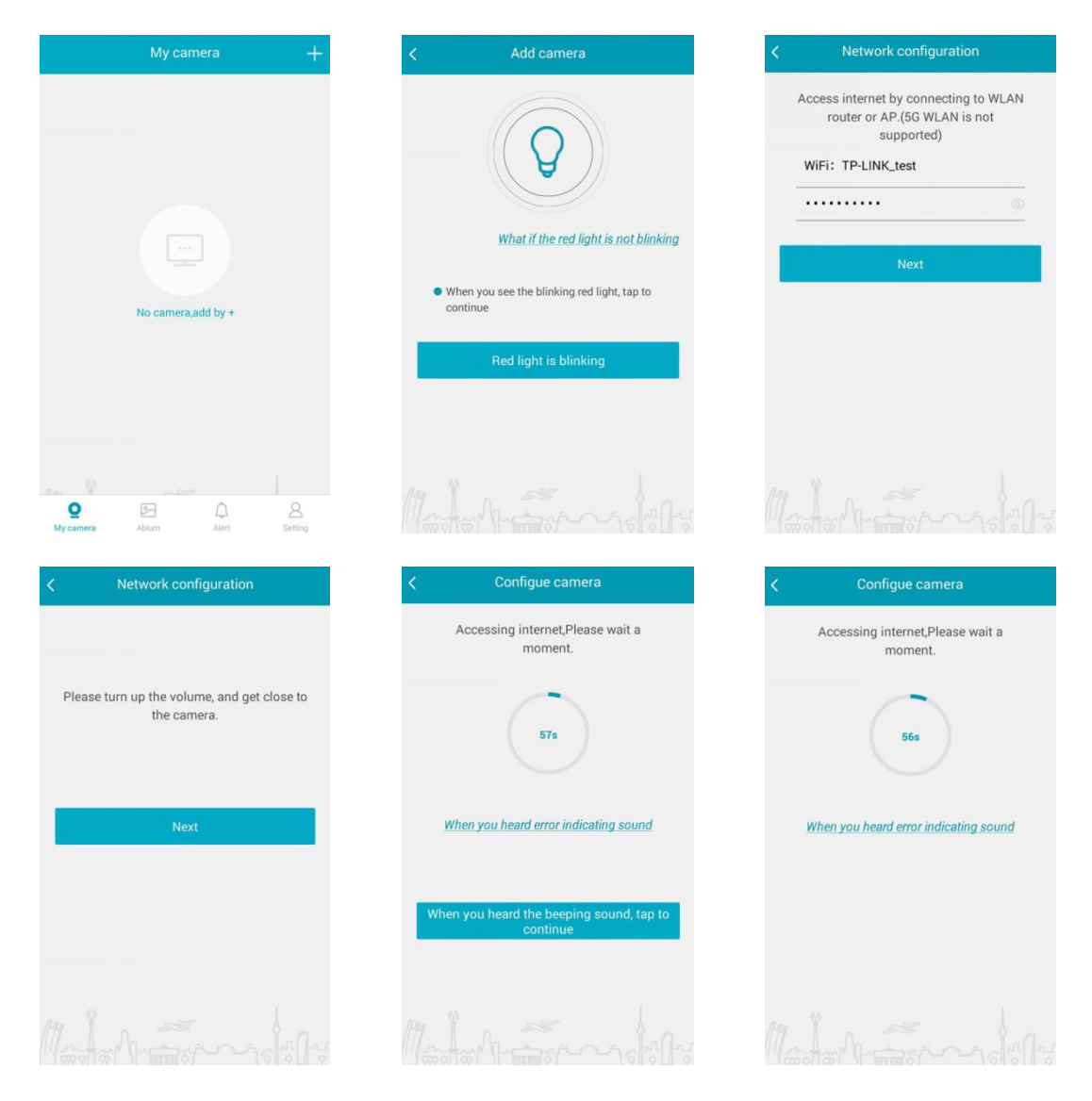

• Når du hører «Camera ready», må du vente til appen viser siden hvor du skal gi kameraet navn (se nedenfor).

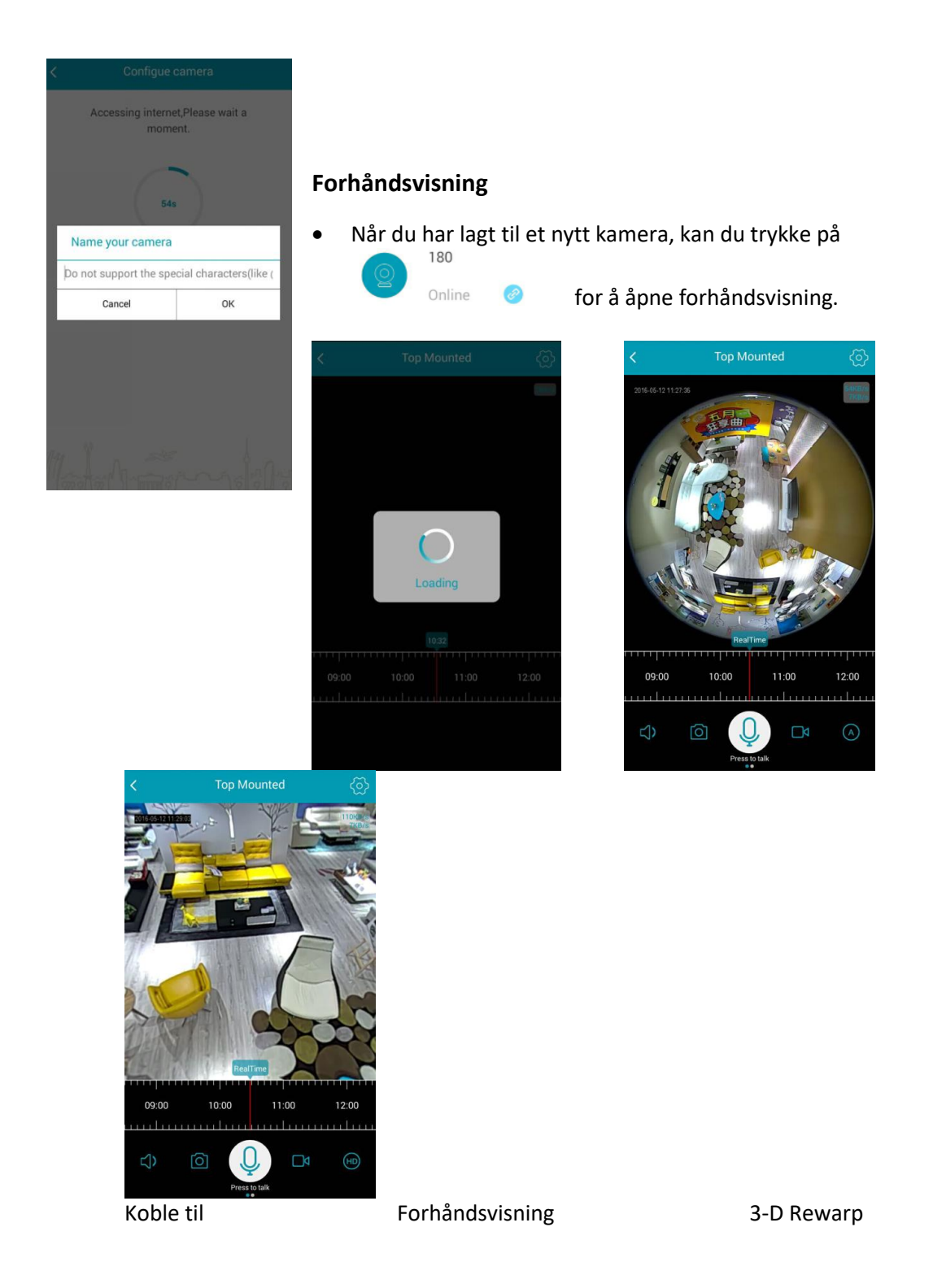

• Appen støtter 3D-panorama. Trykk og dra forhåndsvisningen for 3D. Den støtter også digital zoom og rotering.

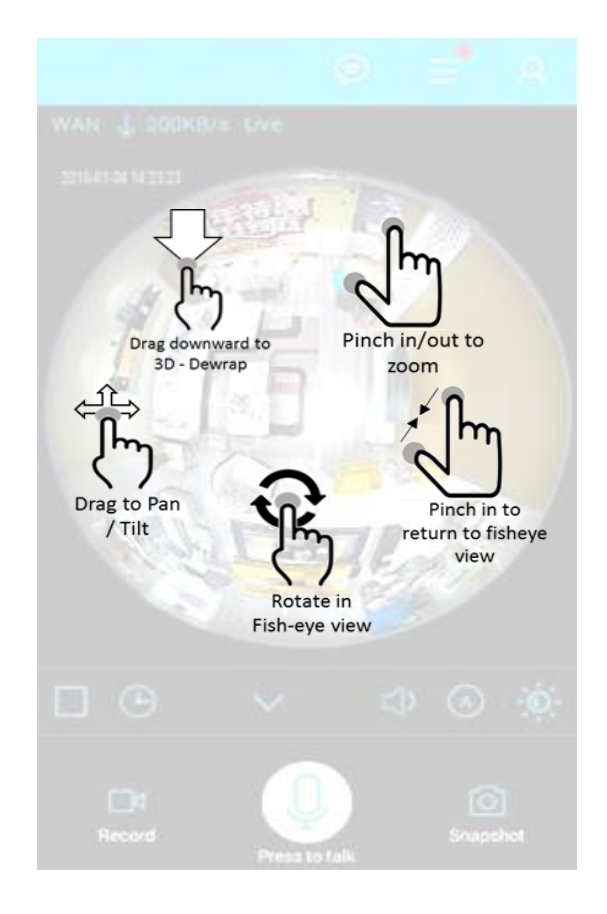

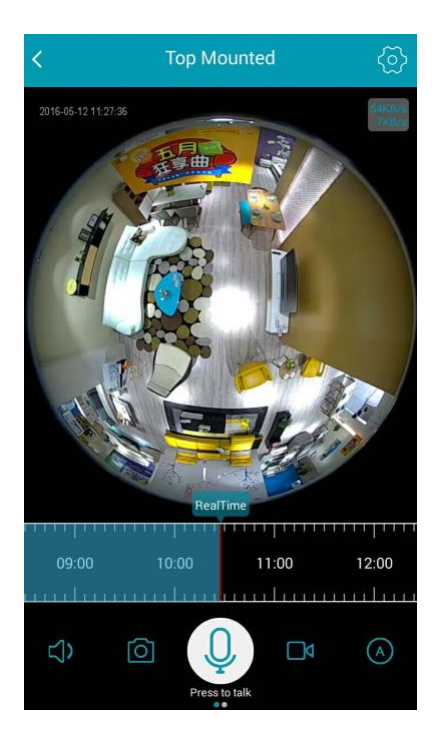

| Ikon               | Funksjon                                   |
|--------------------|--------------------------------------------|
| <                  | Avslutt forhåndsvisning                    |
| ලි                 | Kamerainnstilling                          |
| 09:00 10:00        | Avspilling fra minnekort                   |
| $ \Box $           | Knapp for å veksle lyd                     |
| $[ \bigcirc ]$     | Skjermbilde                                |
| Q                  | Intercom                                   |
|                    | Start lokalt opptak                        |
|                    | Avslutt lokalt opptak                      |
| $\textcircled{\ }$ | Strømmeoppløsning: Adaptiv, HD,<br>Fluency |

# **Ekstern avspilling**

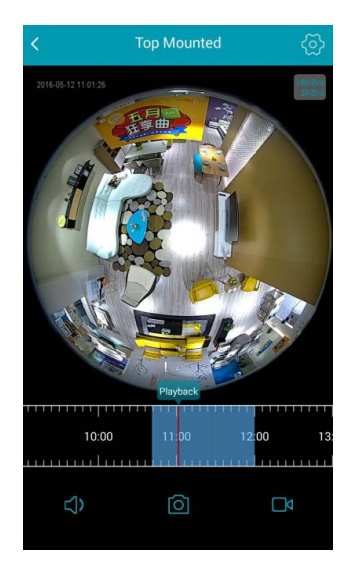

Når du har montert et minnekort i kameraet, kan appen spille av opptak fra det.

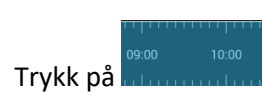

, og velg tidsperioden du vil spille av.

Slå av kameraet før du monterer/fjerner minnekortet. Hvis du ikke gjør det, kan kameraet eller minnekortet bli skadet.

# Videobevis

Når du har montert et minnekort i kameraet, kan du trykke på viewer og velge tidsperioden du vil spille av. Deretter trykker du på for å starte lokalt opptak. Når du er ferdig med opptaket, trykker du på . Du finner filen «ipc360» på telefonen, og videoen er lagret i filen ipc360-Record. Hvis du lagrer filmen på telefonen, kan du spille den av eller sende den til andre.

# Varsling

- Du kan åpne menyen «Notification» ved å trykke på varselikonet Alent i hovedmenyen.
- Alert indikerer uleste varsler.
- Trykk på varselinformasjon i varselmenyen.
- Det er bare alarminformasjon som sendes til brukerens telefon/nettbrett.
- Alarmbildene kan vises og lastes ned fra minnekortet i kameraet ved å trykke på ny informasjon
   i varsellisten.
- Du kan slette alarmbildene ved å velge dem.

# Slå av kameraet før du monterer/fjerner minnekortet. Hvis du ikke gjør det, kan kameraet eller minnekortet bli skadet.

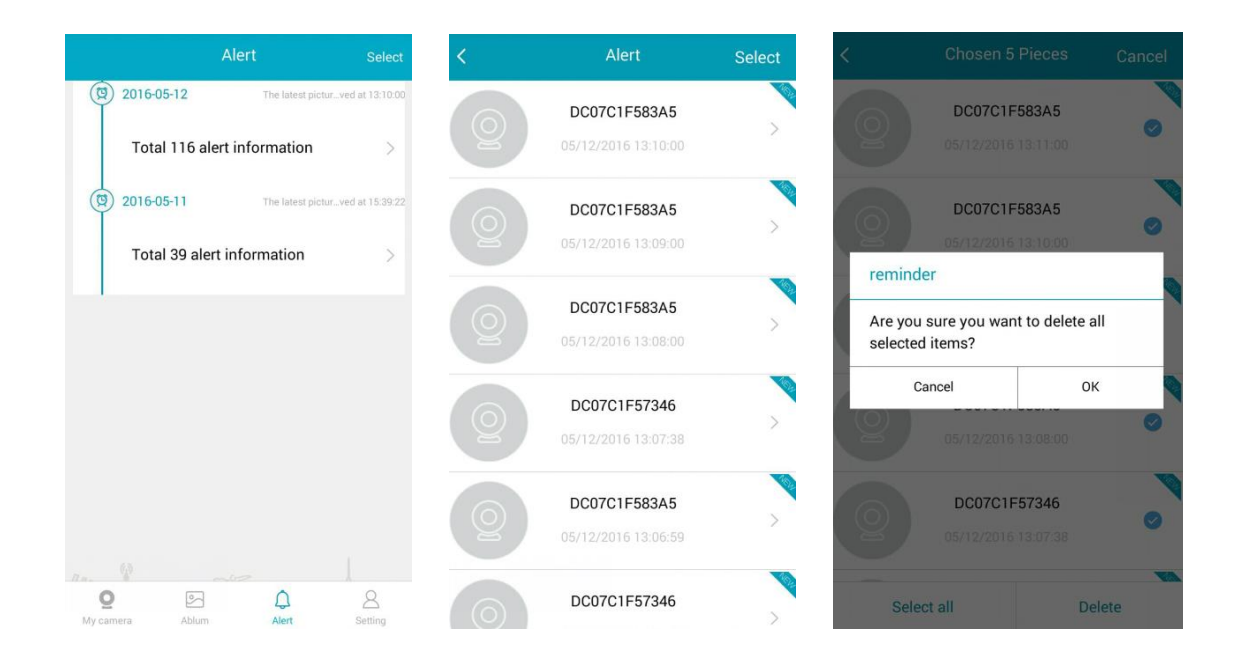

#### Enhetsbehandling

![](_page_8_Picture_1.jpeg)

Trykk på i hovedmenyen / på avspillingssiden for å få tilgang til menyen for kamerainnstillinger.

| <                          | Camera setting                |                 |  |  |
|----------------------------|-------------------------------|-----------------|--|--|
| Ø                          | Rename                        | 180 >           |  |  |
| C                          | Share device                  | >               |  |  |
| 0                          | Perspective                   | Wall >          |  |  |
| Ċ                          | Status LED                    | ON ON           |  |  |
| ۵                          | Alert switch                  | OFF             |  |  |
| <b>⊲</b> »                 | Sound setting                 | >               |  |  |
| A                          | Language and timezone setting | >               |  |  |
| <b>(</b> )                 | Camera information            | >               |  |  |
| freit.                     | Micro SD card information     | >               |  |  |
| 1                          | Firmware upgrade              | Newest firmware |  |  |
| Delete camera              |                               |                 |  |  |
| Reload setting information |                               |                 |  |  |

Alternativene i enhetsbehandling:
(1) Gi kameraet nytt navn.
(2) Del enhet.
(3) Perspektiv.
(4) Blinkende lys. Slå på/av blinkende lys.
(5) Varsel: Slå på/av alarmfunksjonen.
(6) Lyd: Juster eller slå på/av stemmeoverføring.
(7) Språk og tidssone: Velg kameraets språk og tidssone.
(8) Du kan vise kamerainformasjon, for eksempel firmwareversjon og MAC-adresse.
(9) Kontroller minnekortstatus.
(10) Se etter firmwareoppdateringer.
(11) Slett kamera.
(12) Last inn innstillinger på nytt.

#### Del kamerastrøm

- Appen lar deg dele kamerastrømmen fra kameraet med to andre brukere.
- Trykk på i hovedmenyen, eller i menyen for kamerainnstillinger, for å åpne menyen for deling.
- Klikk på ikonet 📩 øverst til høyre.
- Skriv inn ønsket brukerkonto som videostrømmen skal deles med, og trykk på «OK».
- Trykk på 📕 til høyre for ID for delt brukerkonto for å avslutte delingen.

| < Back          | Share device +                     | < Back    | Share devi    | ce +                                   | <   | Back           | Share device | + |
|-----------------|------------------------------------|-----------|---------------|----------------------------------------|-----|----------------|--------------|---|
|                 |                                    |           |               |                                        | \$  | Shared account |              |   |
|                 |                                    |           |               |                                        | \$  | Shared account |              |   |
|                 |                                    |           |               |                                        |     |                |              |   |
|                 |                                    | Add sh    | ared accounts |                                        |     |                |              |   |
| You can only sl | nare to one target account for now | <br>Ye    |               | w                                      |     |                |              |   |
|                 |                                    | С         | ancel         | ок                                     |     |                |              |   |
|                 |                                    |           |               |                                        |     |                |              |   |
|                 |                                    |           |               |                                        |     |                |              |   |
|                 |                                    | (Fag (P)  |               |                                        | /1- |                |              |   |
|                 |                                    | III motor | Anton Stra    | ~~~~~~~~~~~~~~~~~~~~~~~~~~~~~~~~~~~~~~ |     |                |              |   |

# Perspektiv

- Perspektivet for vist video kan justeres avhengig av hvor kameraet er montert.
- Trykk på fanen «Perspective» i menyen for kamerainnstillinger for å åpne perspektivinnstillinger.
- Velg «Top View» for takmontert kamera, og trykk på «Finish».
- Velg «Wall View» for veggmontert kamera, og trykk på «Finish».

![](_page_10_Picture_5.jpeg)

Top View

Wall View

# Stemme

| < Sound setting                | Finish |
|--------------------------------|--------|
| Video open/close               | ON O   |
| Welcome indicating sound       | ON O   |
| Internet status                | ON     |
| Add procedure indicating sound | ON     |
| Upgrade indicating sound       | ON     |
| Talk volume adjust             |        |
| Indicating sound adjust        |        |
|                                |        |

- Kameraets stemmeinnstillinger kan justeres i lydinnstillingene.
- Trykk på fanen «Voice» i enhetsbehandlingsmenyen for å åpne stemmemenyen.
- Innstillingen for stemme kan slås på/av, og inkluderer Video på/av, «Welcome», «Internet Status» og «Upgrading Indicating».
- Volumet for to kommunikasjoner og stemmevarsler kan også justeres uavhengig.

### Språk og tidssone

- Kameraets innstillinger for tidssone og språk kan endres i menyen for språk og tidssone.
- Trykk på fanen «Language and Time zone» i menyen for kamerainnstillinger.
- Trykk på «Language setting» for å åpne menyen for språkvalg, hvor du kan velge relevant språk.
- Trykk på «Timezone» for å åpne menyen for tidssone, hvor du kan velge relevant tidssone ved å trykke på ønsket fane.

| C Langage and Timezone      |   | <             | Language setting | Finish              | <         | Timezone setting | Finish |
|-----------------------------|---|---------------|------------------|---------------------|-----------|------------------|--------|
| Language setting<br>English | > | English       |                  | <ul><li>✓</li></ul> | GMT+00:00 |                  |        |
| Timezone setting            | > | Chinese, Simp | blified          |                     | GMT+01:00 |                  |        |
| 5001400.00                  |   | Japanese      |                  |                     | GMT+02:00 |                  |        |
|                             |   | Portuguese    |                  |                     | GMT+03:00 |                  |        |
|                             |   |               |                  |                     | GMT+03:30 |                  |        |
|                             |   |               |                  |                     | GMT+04:00 |                  |        |
|                             |   |               |                  |                     | GMT+04:30 |                  |        |
|                             |   |               |                  |                     | GMT+05:00 |                  |        |
|                             |   |               |                  |                     | GMT+05:30 |                  |        |
|                             |   |               |                  |                     | GMT+05:45 |                  |        |
|                             |   |               |                  |                     | GMT+06:00 |                  |        |

#### Kamerainformasjon

| < Cam            | era information                           |
|------------------|-------------------------------------------|
| Camera model     | XM1101-W                                  |
| WLAN SSID        | TP-LINK_test                              |
| Firmware version | General_XM1101_W(C)_2016_4_13<br>10:51:39 |
| IP address       | 192.168.21.104                            |
| MAC address      | DC:07:C1:F5:29:C2                         |
|                  |                                           |
|                  |                                           |
|                  |                                           |
|                  |                                           |
|                  |                                           |
|                  |                                           |

- Menyen for kamerainformasjon viser informasjon om kameraet, inkludert modell, WLAN SSID som kameraet er koblet til, firmwareversjon, IP-adresse og MAC-adresse.
- Trykk på fanen «Camera information» for å åpne menyen for kamerainformasjon.

#### Informasjon om minnekort

| < Micro S          | D card information |
|--------------------|--------------------|
|                    |                    |
| Video              |                    |
| Status             | Normal             |
| Total capacity     | 58858M             |
| Remaining capacity | OM                 |
| Picture            |                    |
| Status             | Normal             |
| Total capacity     | 2048M              |
| Remaining capacity | OM                 |
|                    |                    |
|                    |                    |
|                    |                    |
|                    |                    |

- Menyen for informasjon om minnekort viser status for minnekortet. Det opprettes to partisjoner på minnekortet: «Video» og «Picture». Total og gjenværende kapasitet vises.
- Trykk på fanen «Micro SD card information» for å åpne menyen for kamerainformasjon.

# Appinnstillinger

![](_page_13_Picture_1.jpeg)

R Trykk på <sup>setting</sup> for å åpne appinnstillinger

Hvis du velger varselmelding, kan du fortsatt motta varselmeldinger etter at du har avsluttet appen.

Du kan aktivere lydvarsler når appen er åpnet.

# Tilbakemelding

| < Feed              | lback |
|---------------------|-------|
|                     |       |
| Subject             |       |
| 1                   |       |
| Problem or proposal |       |
|                     |       |
|                     |       |
|                     |       |
|                     |       |
|                     |       |
|                     |       |
|                     |       |
|                     |       |
|                     |       |
| Se                  | ind   |
|                     |       |

Rrykk på setting for å gå til tilbakemeldinger

Vi vil gjerne høre dine tilbakemeldinger, forslag og andre spørsmål eller utfordringer du måtte ha.

![](_page_14_Picture_0.jpeg)

# Bytt passord

| Change password                                                                                                    |
|----------------------------------------------------------------------------------------------------|
| Enter old password and new password:                                                                                  |
| <ul> <li>Old password</li> <li>●</li> <li>New password</li> <li>●</li> <li>●</li> <li>Confirm new password</li> </ul> |
| Modify                                                                                                    |
|                                                                                                    |
|                                                                                                    |
|                                                                                                    |

Rrykk på setting for å gå til tilbakemeldinger

Se etter oppdatering: Undersøk om appen er oppdatert til nyeste versjon.

- Trykk på setting og velg «Change password» for å • bytte passord.
- Du må oppgi det gamle passordet ditt. •

# Tilbakestille kameraet

- Kameraet må tilbakestilles når du skal:
  - 1. Bytte Wi-Fi-navn og passord
  - 2. Bytte Wi-Fi-ruter
  - 3. Bytte bruker som er koblet til kameraet
- Kontroller at kameraet fungerer som det skal.
- Før enden av et SIM-verktøy eller en tynn binders inn i tilbakestillingshullet på kameraet (se illustrasjonene nedenfor).
- Trykk fast og rett.

| Problem                     | Løsning                                                                           |
|-----------------------------|-----------------------------------------------------------------------------------|
| Jeg har glemt bruker-       | <ul> <li>Gå til «Log-in page → Forgot password?», og skriv inn e-</li> </ul>      |
| ID/passord                  | postadressen du registrerte deg med, slik at vi kan sende deg et<br>nytt passord. |
|                             | - Den kan havne i søppelpost, avhengig av hvordan e-                              |
|                             | postserveren er satt opp.                                                         |
|                             | - Når du har logget deg på, anbefaler vi at du endrer det                         |
|                             | midlertidige passordet.                                                           |
| Kameraet er ikke koblet til | - Hvis kameraets LED for trådløst internett slukkes for ofte, betyr               |
| Wi-Fi-ruteren               | det at kameraet ikke er plassert på et optimalt sted for det                      |
|                             | trådløse miljøet. Vi anbefaler at kameraet plasseres nærmere                      |
|                             | den trådløse ruteren, og at du forsøker å koble til på nytt.                      |
|                             | - Kontroller passordet for Wi-Fi-tilkoblingen, og prøv på nytt.                   |
| Sanntidsstrømmen fra        | - Videostrømmen fra kameraet kan være forsinket på grunn av                       |
| kameraet faller ut          | forsinkelser i nettverket. Kontroller at kameraet er montert på                   |
| midlertidig.                | et sted hvor det er god trådløs dekning.                                          |
| Det kommer ikke lyd fra     | - Kontroller at lydikonet i avspillingsmenyen er slått på, og                     |
| videoen.                    | kontroller at lyd er slått på i appen på telefonen.                               |

#### Feilsøking